## 个人所得税 APP 操作十问十答

资料来源:国家税务总局广州市税务局

问 1: 个人所得税 APP 有什么功能?

答: 自然人电子税务局 (APP 端) 简称"个人所得税" APP, 提供申报缴税、信息查询、政策咨询等功能。纳税人 下载注册登录后,可在"首页"—"常用业务"页面,点击 【收入纳税明细查询】,查看 2019 年度开始本人在全国范围 内每月已申报的收入及纳税数据;如有符合条件的专项附加 扣除,可点击【专项附加扣除填报】,报送相关信息。如属 于需办理综合所得年度汇算情形,可点击【综合所得年度汇 算】,办理年度汇算申报,并在线完成退税或缴税操作。如 有疑问,可在"个人中心"页面,点击【我要咨询】,发起 咨询。境外人士(含港澳台居民)足不出户便可办理个人所 得税涉税业务,节约办税成本。

## 问 2: 个人所得税 APP 从哪里下载?

答:可通过各大手机应用市场,搜索"个人所得税"APP, 也可以登录"自然人电子税务局网页端" (https://etax.chinatax.gov.cn/),点击"手机APP",扫描二维码下载安装。 问 3: 个人所得税 APP 如何进行实名注册?

答:"个人所得税"APP 可使用人脸识别认证或大厅注册 码方式进行注册。境外人士(含港澳台居民)注册成功后, 即使人不入境,也可远程办理个人所得税涉税业务。

1. 人脸识别认证方式是通过输入有效身份证件号码和 姓名,与公安系统动态人脸识别,识别通过后填写账号和手 机号码并获取手机验证码,验证通过后即完成注册。可直接 在 APP 办理,不需要到办税服务厅。建议港澳居民优先采用 此方式注册。

目前,**人脸识别认证注册已支持7类证件类型**:居民身 份证、港澳居民来往内地通行证、台湾居民来往大陆通行证、 中国护照、外国人永久居留身份证(外国人永久居留证)、 中华人民共和国港澳居民居住证、中华人民共和国台湾居民 居住证。**请注意**,外国护照暂不支持人脸识别注册。

2. 大厅注册码方式是纳税人到办税服务厅, 经税务机关 核对人证一致后, 派发注册码。纳税人在注册"个人所得税" APP时,选择"大厅注册码", 输入注册码、证件类型、证件 号码和姓名等信息, 设置密码和手机号码并获取手机验证 码, 验证通过后完成注册。

获取大厅注册码有两种方式:一是自行办理,纳税人携

带本人有效身份证明原件前往广州市任一办税服务厅申请 注册码,并在注册码的7天有效期内完成"个人所得税"APP 的首次注册。二是委托办理,纳税人因客观原因无法到办税 服务厅自行办理的,可委托扣缴义务人到广州市任一办税服 务厅代为办理获取注册码。港澳居民受疫情影响不便入境 的,可委托办理。

扣缴单位为纳税人到办税服务厅代为申请注册码时应 提交以下资料:办理注册码事项授权委托书;纳税人有效身 份证明复印件;经办人身份证明原件及复印件;经办人同时 被多名纳税人委托办理的,需提交申请明细表。

问 4: 在个人所得税 APP 实名注册, 输入身份号码时提示已经注册过, 应该如何处理?

答:说明您已经注册过,请直接登录即可,如果忘记密码点击"找回密码"。可通过已绑定的手机号码或者本人银行卡进行验证,完成重置密码操作。若仍无法找回密码,请携带有效身份证件至办税服务厅进行密码重置。

问 5: 个人所得税 APP 登录账号是什么?

答:登录账号可以是手机号码,也可以是证件号码(外国护照除外)。使用外国护照注册的用户,请使用手机号码登录。

3

问 6: 在手机打开个人所得税 APP 后提示"未连接到网络或未获取网络权限,请检查",但手机网络正常,能打开网页,该如何解决?

答:可以尝试如下方式解决:

 1.请检查手机设置是否对"个人所得税"APP 进行了网络限制。常规操作路径如下:先关闭"个人所得税"APP, 对苹果 IOS 系统手机,点击"设置→蜂窝移动网络→个人所 得税→勾选 WLAN 与蜂窝移动网";对安卓系统手机,点击"设 置→移动网络→流量管理→应用联网→个人应用中的个人 所得税→勾选移动网络和 WIFI"。然后重新打开"个人所得税"APP。

2. 如果确认网络设置没有问题,可能是因为网络不稳定 所致,请切换到 WIFI 网络环境或稍等片刻再次尝试。

## 问 7: 我手机号码换了, 应如何修改绑定手机号?

答:请登录"个人所得税"APP,在个人中心--安全中 心一修改手机号码,可选择通过已绑定的手机号码或者本人 银行卡进行验证,完成修改操作。如忘记密码无法登录,则 点击"找回密码"。若仍无法操作,请携带有效身份证件至 办税服务厅解绑旧手机号码。

4

问 8: 一些港澳居民注册个人所得税 APP 后查询不到已 申报的收入纳税数据, 怎么办?

答:请检查港澳居民来往内地通行证号码是否正确:

港澳居民来往内地通行证号码格式第1位为字母(香港 居民为H,澳门居民为M),第2-9位为数字(为持证人的终 身号),第10-11位为换证次数。为避免频繁修改登记信息, 扣缴单位在自然人电子税务局(扣缴端)录入港澳居民来往 内地通行证号码时只需录入前9位,如H0139133901,录入 证照号码时只需录入H01391339即可,换证次数无需录入。 假如港澳居民使用11位证件号码注册"个人所得税"APP, 将导致查询失败。因此,使用港澳居民来往内地通行证的纳 税人,在注册"个人所得税"APP时,应使用与自然人电子 税务局(扣缴端)一致的通行证号码,即只录入通行证号码 的前9位。

问 9: 在个人所得税 APP 添加银行卡时,提示"未通过 银行卡实名认证,请正确填写银行卡认证信息,怎么办?

答:出现该提示可能是录入的银行卡信息与身份信息不一致,或者录入的银行预留手机号码有误,请核实填写的银行账户信息,具体可以通过网上银行或直接向开户银行查询。如确认无误,请携带有效身份证件、银行出具的开户信息资料(包括:姓名、身份证件类型、身份证件号码、开户银行名称、开户银行账号等),前往办税服务厅办理。

5

问 10: 个人所得税 APP 在手机卸载后,数据还在吗?

答:"个人所得税" APP 填报的数据都会存储在税务机关服务器上。卸载手机 APP 后,同一手机再次安装或更换其他手机安装"个人所得税" APP,登录后依然可以看到原来填报的数据。